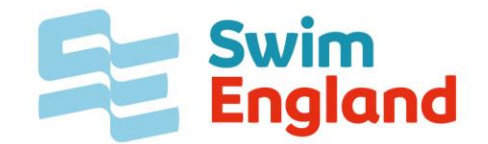

## **Uploading Safeguarding Certificates**

To assist Swim England in ensuring that your safeguarding training is added to your membership record with the minimum of delay Swim England has developed their Member Options page to allow individuals to upload their safeguarding certificate.

Please be aware that Swim England only accepts the following safeguarding training:

- Swim England and UK Coaching Safeguarding and protecting Children Workshop
- UK Coaching Safeguarding and Protecting Children Workshop
- Local Safeguarding Children Boards' (LSCB) safeguarding courses for those in regular contact with children.
- National Health Service child safeguarding training for those in regular contact with children.
- Safer Activities For Everyone (SAFE) CIC standard safeguarding training, which has to be completed every two years.
- Child Safeguarding training delivered by the Football Association or England and Wales Cricket Board.

To upload your safeguarding certificate you will need to log into your Member Options areas to access this <u>Click Here</u>.

This will take you to the Member Options Log in page. If you haven't logged into your Options page previously you will need to register to use this by clicking on the register link

| swimmingresults.org British Swimming Swim England Swim Wales Scottish Swimming Contact                                                                                                    |                                                                                                    |  |  |  |  |  |
|----------------------------------------------------------------------------------------------------|----------------------------------------------------------------------------------------------------|--|--|--|--|--|
| HOME RANKINGS RESULTS RECORDS PARA-SWIMMI                                                                                                    | ING MASTERS MEMBERS BIOGS ENTRYTOOLS DOWNLOADS LICENSED/MEETS STAFF                                                                                                    |  |  |  |  |  |
| MEMBERS                                                                                                    |                                                                                                    |  |  |  |  |  |
| English and Welsh Member Options                                                                                                    |                                                                                                    |  |  |  |  |  |
| Vember Options allows you to purchase accreditation, upload certificates and accreditation headshots, apply to officiate, administer courses and you can also<br>obtain your Personal Key here. Please note the login details for this service are NOT the same as those used on swimming.org, Online Membership System or<br>BIOGS. |                                                                                                    |  |  |  |  |  |
| This service is only available to members of Swim England                                                                                                    | ce is only available to members of Swim England and Swim Wales.                                                                                                    |  |  |  |  |  |
| If you are looking for your Personal Key and are a member o                                                                                                    | r your Personal Key and are a member of Swim England or Swim Wales club you can login here to obtain it, Scottish Swimming members click here.                                               |  |  |  |  |  |
| To register or reset your password you will be required to a<br>update your details using the Online Membership System. If                                                                                                    | enter an email address registered with us, if you don't know which email address to use you can check and<br>you can't remember your password to access this service click here to reset it. |  |  |  |  |  |
| To register to access Member Options click here. If you appea                                                                                                    | tember Options click here. If you appear to be totally locked out it might be you are not registered for this service.                                                                       |  |  |  |  |  |
|                                                                                                    | Membership Number                                                                                                    |  |  |  |  |  |
|                                                                                                    | Password                                                                                                    |  |  |  |  |  |
|                                                                                                    | Logon                                                                                                    |  |  |  |  |  |

If you have previously registered then enter your Swim England membership number and password and click 'Logon'.

Once logged in go to 'To View or upload a copy of listed certificates to be added to your membership record' link

## **MEMBERS**

| English and Welsh Member Options                                                                                                    |
|----------------------------------------------------------------------------------------------------|
| Member Options allows you to upload a photograph and certificates which are negurized by British Swimming and Swim England,<br>purchase accreditation and also obtain your Personal Key You may hide your photograph. You can change your Data Protection<br>Choices, including website visibility, by using the Online Membership System. |
| To purchase Poolside Accreditation for British Swimming, Swim England and regional Events click here.                                                                                                    |
| To view or upload a copy of listed certificates to be added to your membership record click here.                                                                                                    |
| To apply to officiate at British Swimming or Swim England Events click here.                                                                                                    |
| To manage courses as an authorised presenter click here.                                                                                                    |
| Please upload your head shot below, this will also be displayed in competitor's BIOGs.                                                                                                    |
| HIDE Photo.                                                                                                    |
| Calestand unlead a band abot in the former's (CMD File Limit)                                                                                                    |

This will take you to a list of previously uploaded certificates and a link to upload a new certificate.

| inguan and wetsh Men                             | ber Optio              | ns Certificat           | es         |          |          |
|--------------------------------------------------|------------------------|-------------------------|------------|----------|----------|
| his page allows you to view and upload certifica | ites, click here to up | load a new certificate. |            |          |          |
| o return to Member Options to make changes to    | your profile click h   | ere.                    |            |          |          |
| Certificate Type                                 | View                   | Upload Date             | Valid from | Valid to | Status   |
| scUK Safeguarding & Protecting Children          |                        | 07/05/2019              | 01/01/2019 |          | REJECTED |

Click on the link to upload a new certificate. Select the type of certificate you are uploading from the dropdown menu and then click on 'Select Certificate'.

Click Browse... to browse to the location on your computer where the certificate has been saved, enter the date the certificate was awarded and submit this to Swim England by clicking 'Upload Certificate'.

| MEMBERS<br>English and Welsh Member Options Certificates                                                                                                    |  |  |  |  |  |
|----------------------------------------------------------------------------------------------------|--|--|--|--|--|
|                                                                                                    |  |  |  |  |  |
| Select and upload a copy of your certificate in JPG or PDF format, this could be taken with your phone or scanned. (5MB file limit)                                                                                                    |  |  |  |  |  |
| Browse No file selected.                                                                                                    |  |  |  |  |  |
| Valid from 01/01/2020                                                                                                    |  |  |  |  |  |
| Upload Certificate                                                                                                    |  |  |  |  |  |
| Disclosure of your information. Please click here for the Swim England Privacy Policy, here for the British Swimming Privacy Policy and here for the Scottish Swimming<br>Privacy Policy. If you are a member of a Swim England or Swim Wales club and have a membership query please contact renewals@swimming.org. To update your<br>contact details, website visibility or data protection choices log on to the Swim England & Swim Wales Online Membership System. Scottish members need to use the<br>Scottish Membership System. If you believe times are wrong or missing from a meet then please contact the MEET PROMOTER with the details as we are unable to help<br>with these queries. Questions concerning Masters results or the Decathlon competition should be sent here. |  |  |  |  |  |

Once your certificate has been submitted Swim England will verify your training and upload this on to your membership information. Once this is complete you will receive a confirmation email.